# HOW TO PRINT FROM YOUR LAPTOP / MOBILE PHONE?

**1– YOU NEED TO BE CONNECTED TO ESCP EUROPE WIFI NETWORK** 2- USE THE FOLLOWING LINK : "https://print.escpeurope.eu/gespage/" **3-LOG-IN AND PRINT!** 

| Connexion | Language: Français |
|-----------|--------------------|
| marchand  |                    |
|           | Connexion →        |

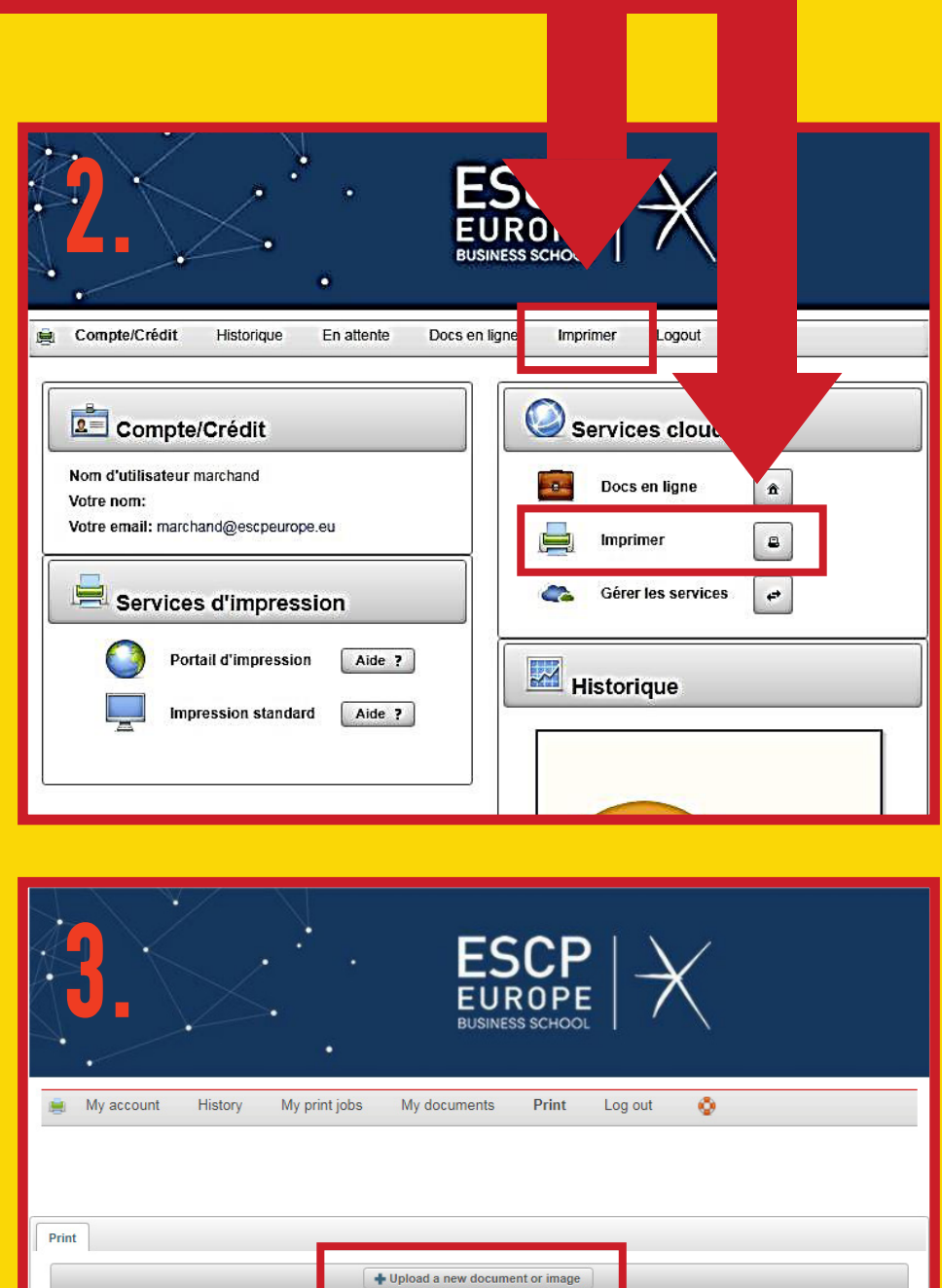

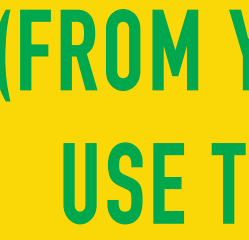

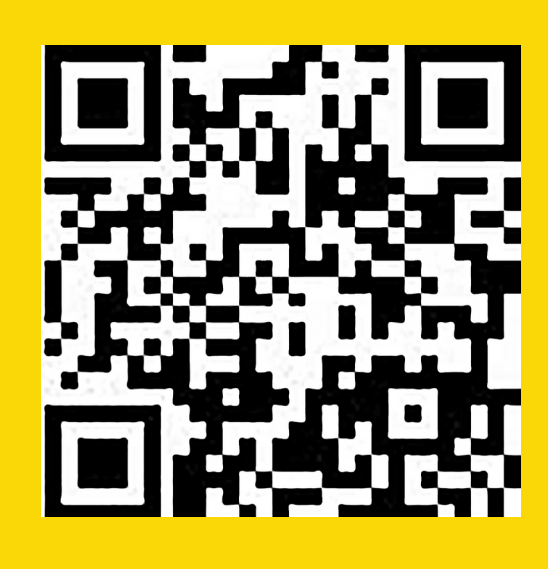

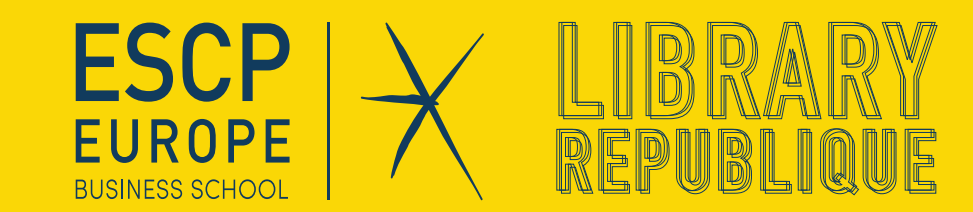

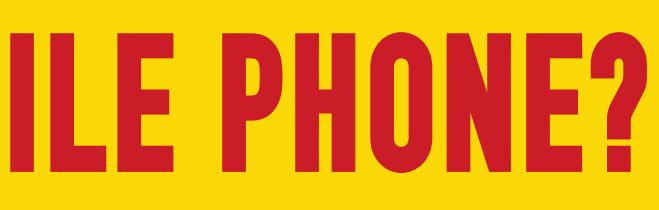

#### (FROM YOUR MOBILE PHONE **USE THE FOLLOWING QR** CODE)

## HOW TO RECHARGE YOUR CARD FOR PRINTS ? 1- YOU NEED TO BE CONNECTED TO ESCP EUROPE WIFI NETWORK. OR FROM ANY COMPUTER

- IN THE SCHOOL
- 2- USE THE FOLLOWING LINK : "https://print.escpeurope.eu/gespage/" 3- LOG-IN AND FOLLOW THE MENU "COMPTE/CRÉDIT" OR "MY ACCOUNT/BUY BALANCE"

| Ś         | EV<br>EU         |       | $  \not $ |       |   |
|-----------|------------------|-------|-----------|-------|---|
| •         | Language: França | iis 💌 |           | `<br> | ĺ |
| Connexion |                  |       |           |       | Ĩ |
|           | Connexio         | n     | +         |       | l |

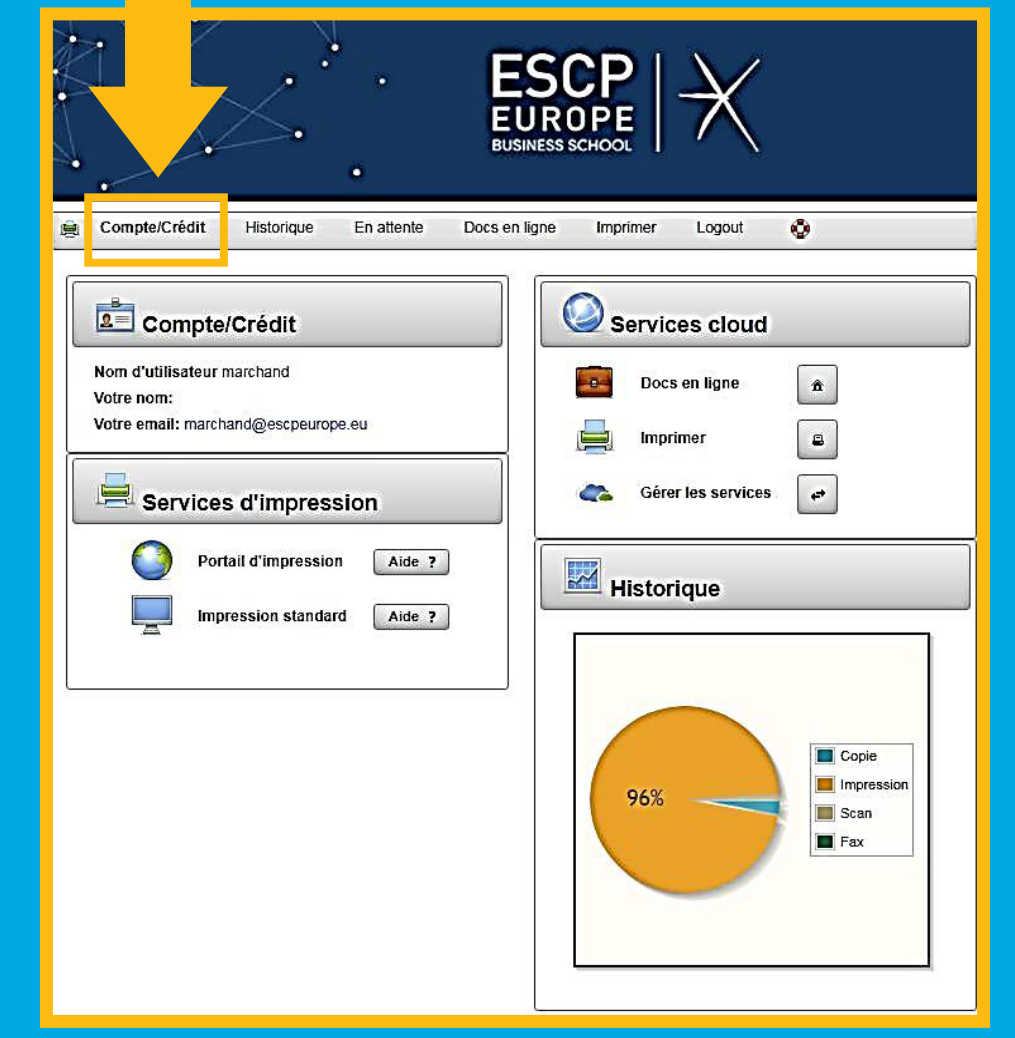

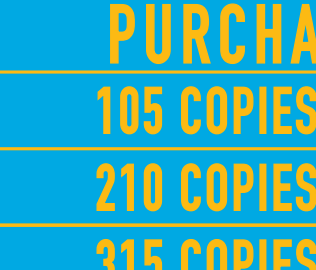

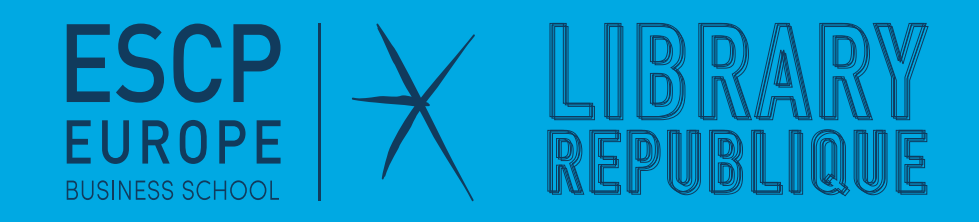

PURCHASSABLE ITEMS 7.35 EUROS 14.70 EUROS **22.05 EUROS 315 COPIES** 

#### (FROM YOUR MOBILE PHONE **USE THE FOLLOWING QR** CODE)

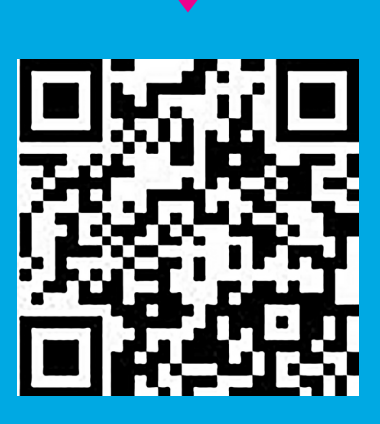

# **HOW TO PRINT ?**

#### 1- IN THE COMPUTER'S DIALOG WINDOW. SELECT THE PRINTER CALLED "PRINTERS".

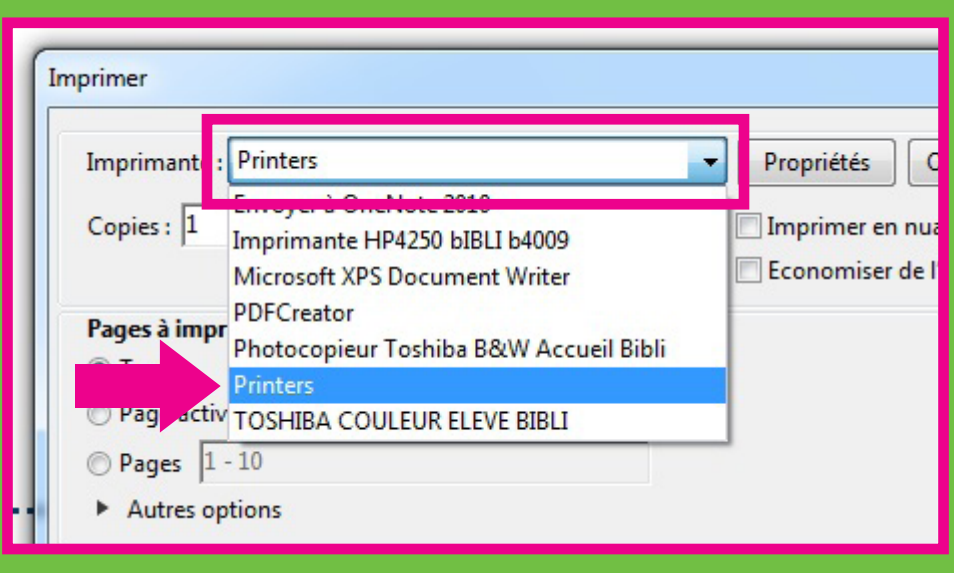

### **2- THE COMPUTER WILL ASK YOU FOR YOUR "USER NAME", PLEASE ENTER YOUR** STUDENT NUMBER.

| 🔷 Gespage Print Popup        |  |  |        | <u> </u> |    | $\times$ |  |  |  |  |  |
|------------------------------|--|--|--------|----------|----|----------|--|--|--|--|--|
|                              |  |  |        |          |    |          |  |  |  |  |  |
| Please enter your user name. |  |  |        |          |    |          |  |  |  |  |  |
| User STUDENT NUMBER          |  |  |        |          |    |          |  |  |  |  |  |
| Gespage                      |  |  | Cancel |          | ОК |          |  |  |  |  |  |

**3- ONCE YOUR PRINT IS SENT YOU CAN USE ANY PRINTER OF THE SCHOOL TO PRINT YOUR DOCUMENTS.** (THERE IS A LIST OF ALL THE PRINTERS OF THE SCHOOL AND THEIR LOCATION AT THE LIBRARY'S DESK) FSCP ROPE

### **HOW TO PRINT ?** 4– IF IT'S THE FIRST TIME YOU USE THE PRINTER:

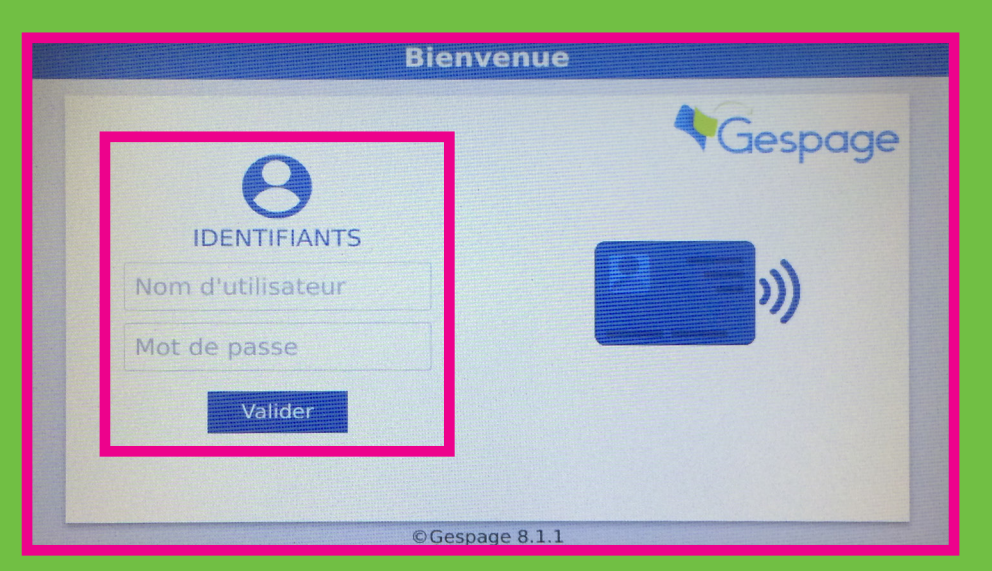

- TAP YOUR STUDENT CARD ON THE CONTACTLESS READER (SYMBOL) OF THE PRINTER - LOG-IN USING YOUR ESCP EUROPE CREDENT NCF THF CARD AND THF LOGIN IRNNI/F ICHRONIZED. YOU CAN PRINT. SCAN OR PHOTOCOPY FROM ANY PRINTER.

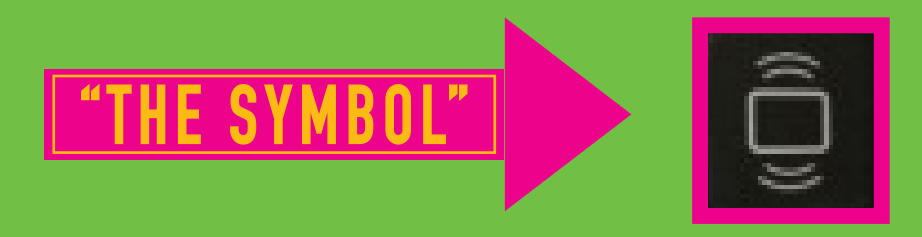

#### 5- ONCE LOGGED IN, YOU WILL BE ABLE TO PRINT, SCAN AND COPY DOCUMENTS.

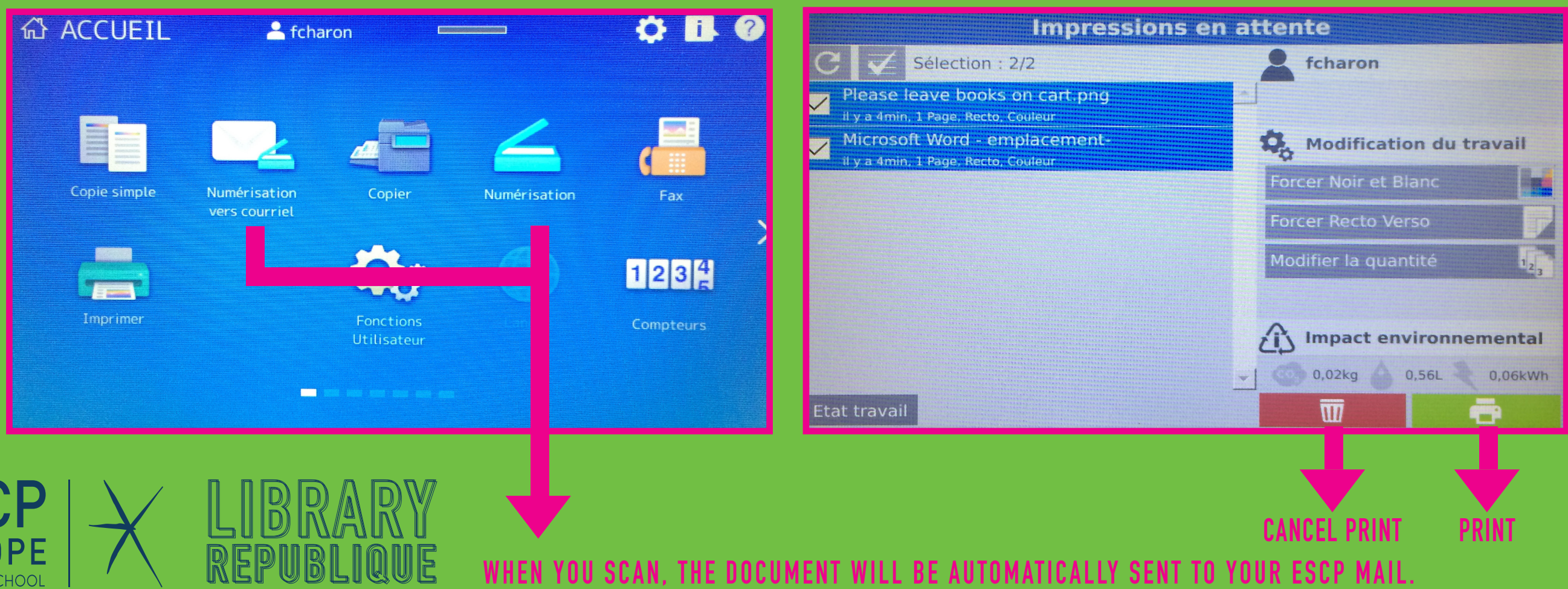

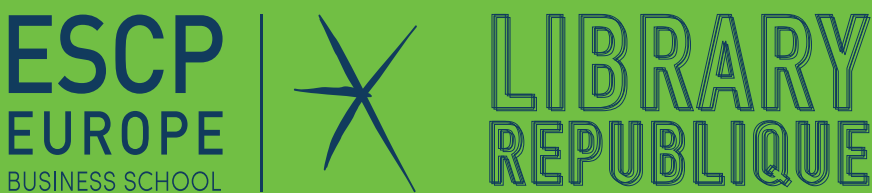

# TALS TO ACCESS PEN